## RoboMaster 赛事引擎 裁判系统使用手册 (联盟赛版)

# 裁判系统概述

• 裁判系统服务器是整个裁判系统的控制中心,收集比赛过程中所有机器人、场地道具、客户端的数据,自动处理比 赛相关数据,判定胜负。服务器通过可视化界面将数据和日志呈现给用户,并且可以接受裁判的手动控制指令。
• 裁判系统界面包括比赛状态面板、比赛控制面板、机器人裁判系统面板、机器人状态面板、场地道具控制面板和附 加面板。以上信息显示在两个屏幕上,其中附加面板在副屏上显示。
• 由于版本迭代的原因,该说明里面的图片与软件中的实际呈现可能会有差异。

#### 目录

<u>1. 裁判面板总览</u>

2. 日志系统

3. 服务器

<u>1.1裁判面板划分</u>

1.2比赛状态面板

1.3机器人裁判系统状态面板

<u>1.4比赛控制面板</u>

1.5中心增益点状态面板

1.6机器人控制面板

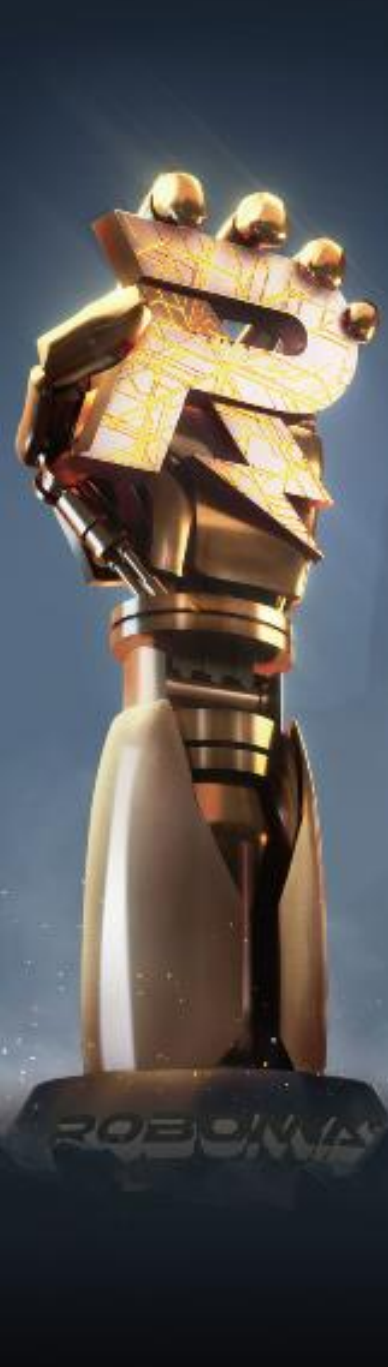

#### 1 裁判面板总览

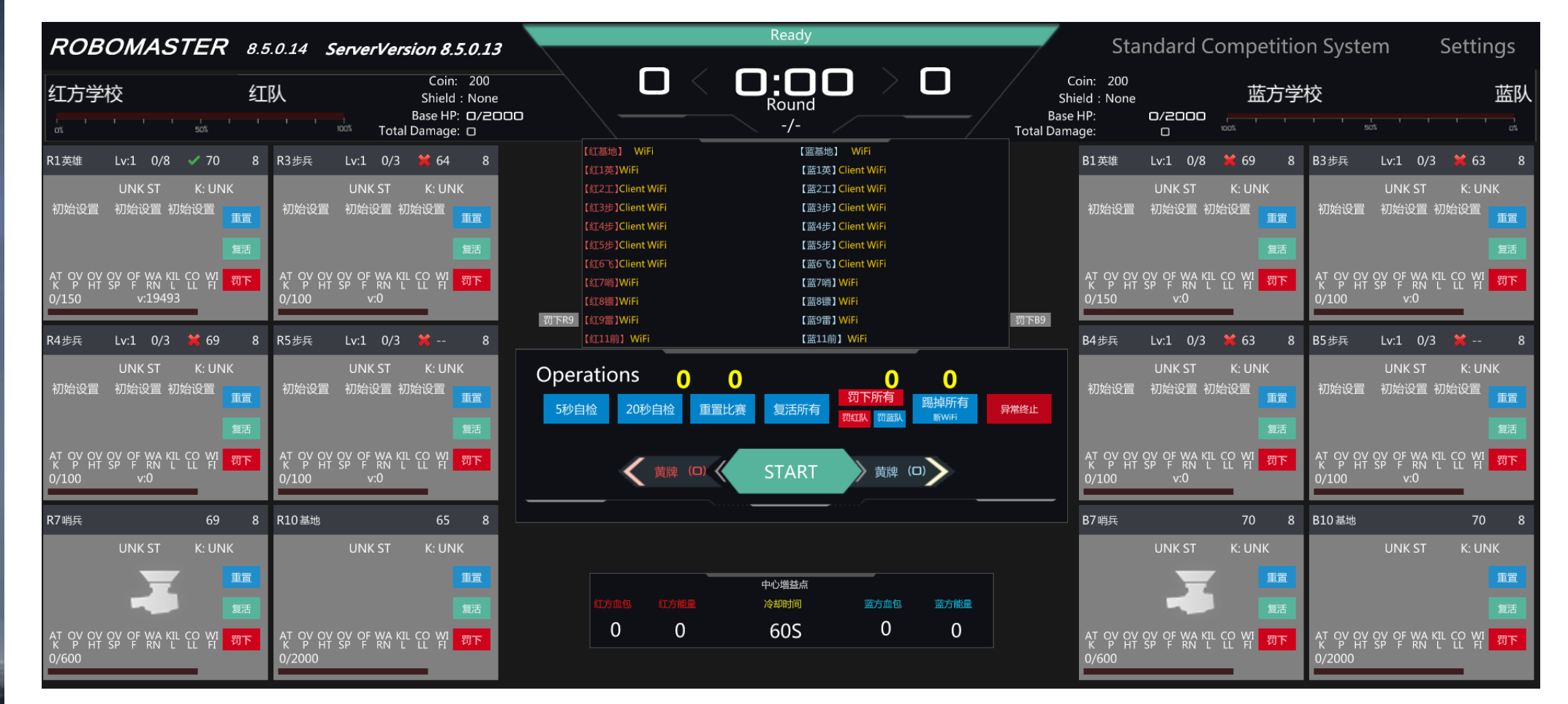

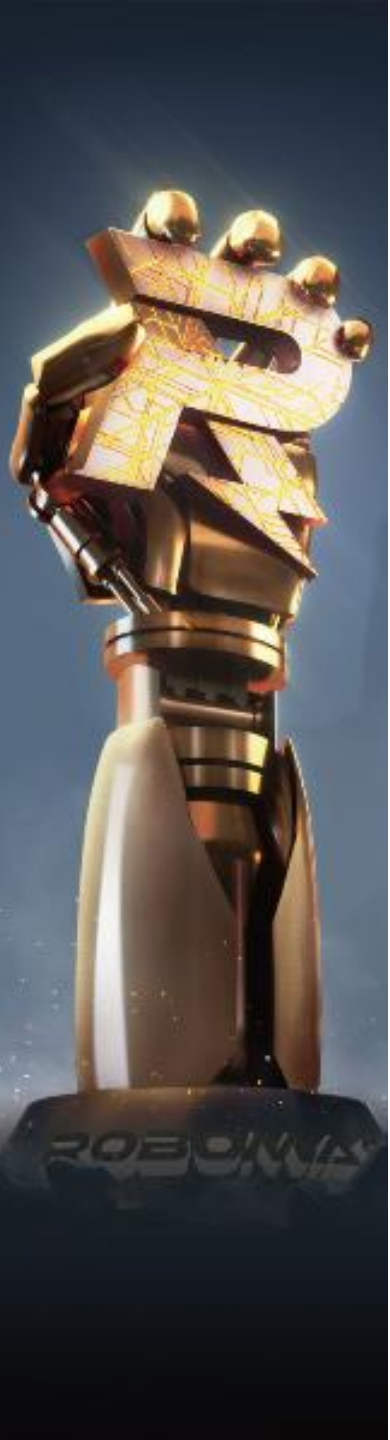

## 1.1 裁判面板划分

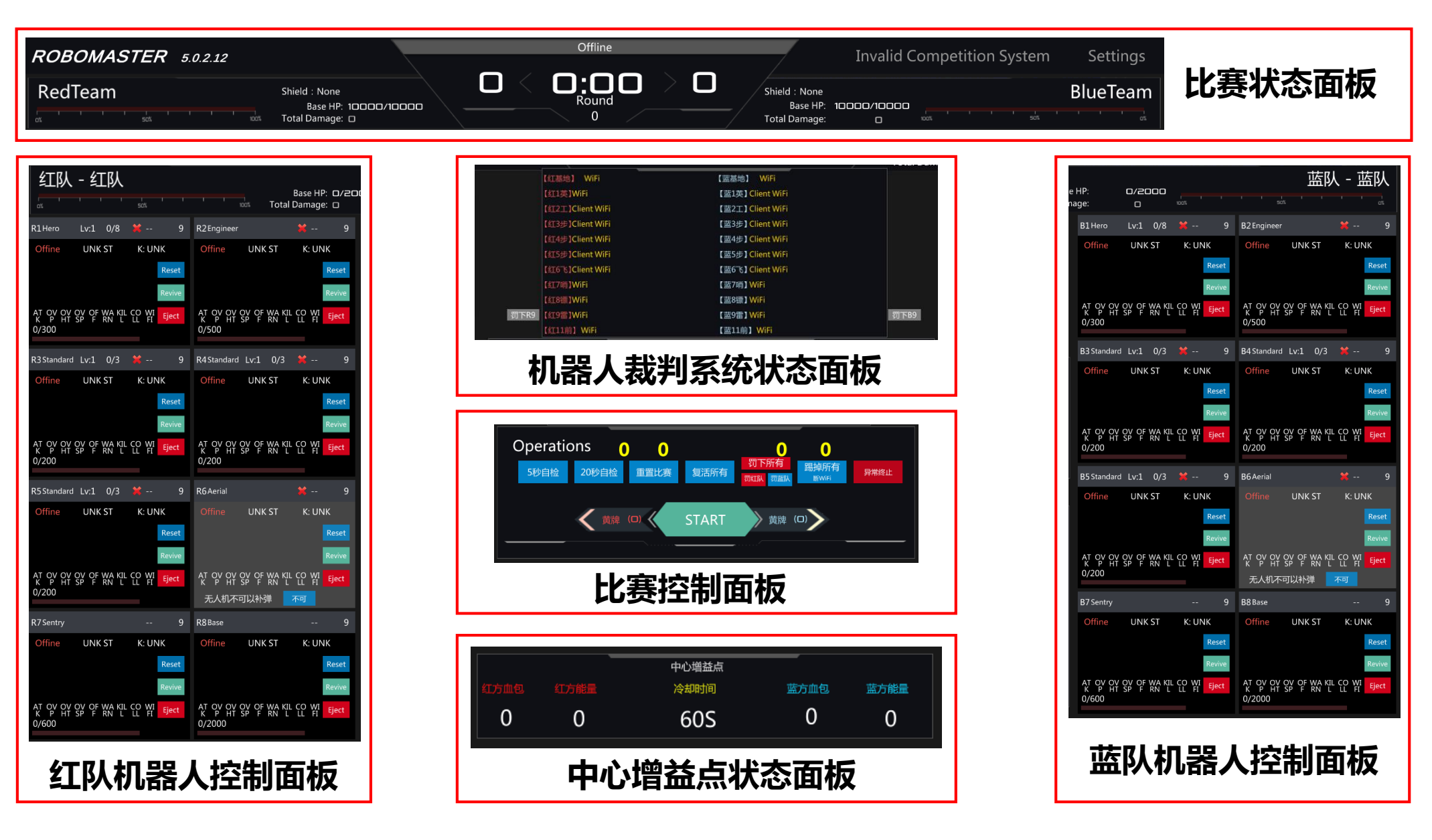

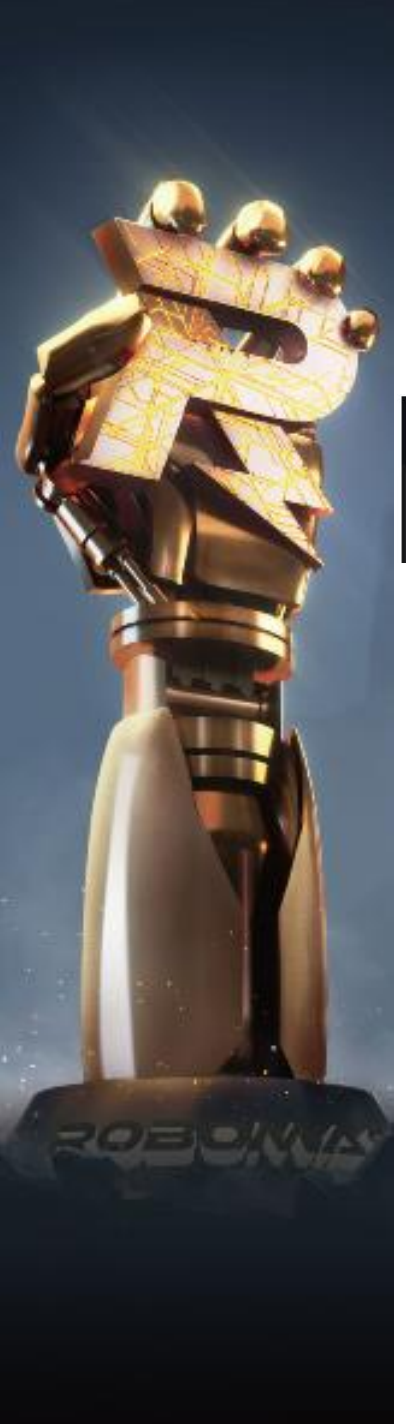

#### 1.2 比赛状态面板

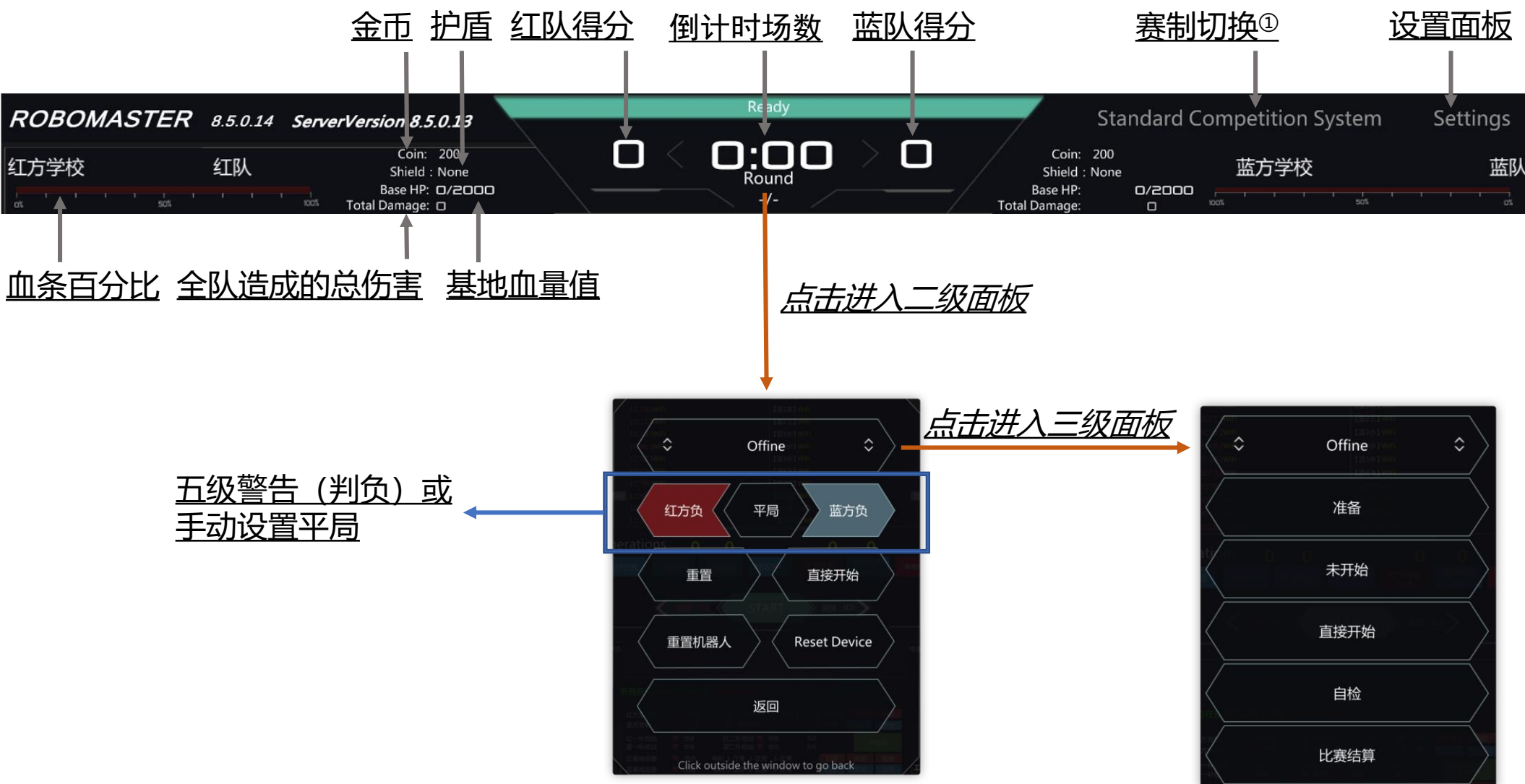

赛制切换<sup>①</sup>:可切换ICRA/对抗赛制,切换完后需重启Server

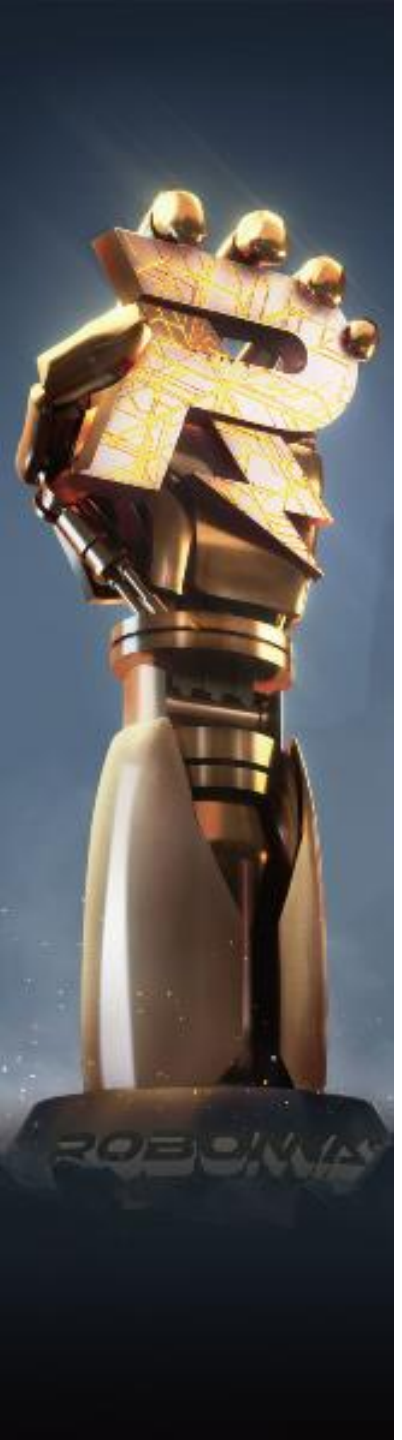

#### 1.3 机器人裁判系统状态面板

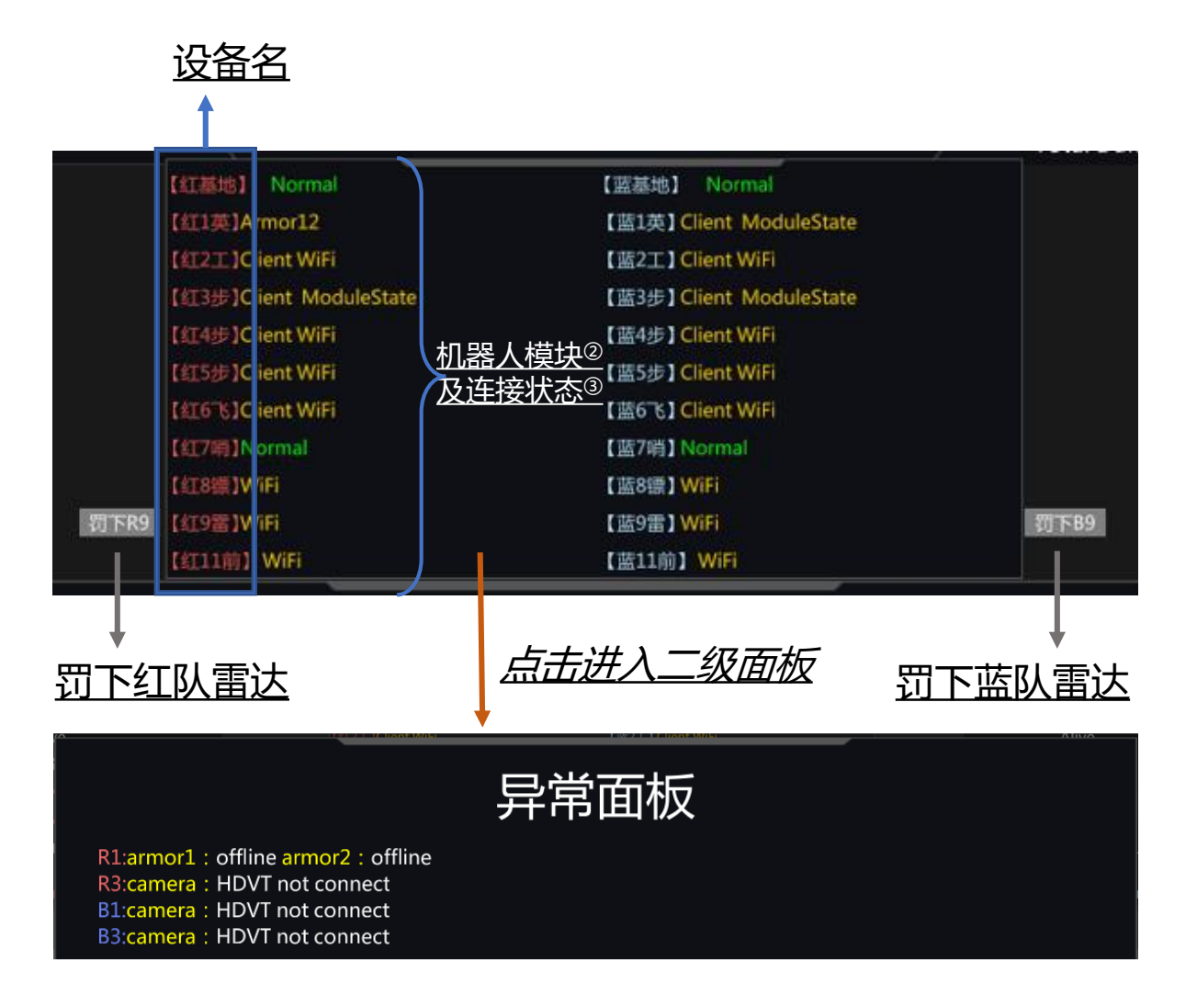

机器人模块<sup>②</sup>: Client (客户端) 、WIFI (主控) 、Armor (装甲) 、Speed Mon (测速) 、Light Ind (灯条) 、RFID (场地交互) 、UWB (定位) 、VTM (图传) 、CAP (电容管理) 连接状态<sup>③</sup>: 对应模块绿色表示模块正常,黄色代表模块离线。点击状态面板可以进入异常面板,异常面板可以显示机器人模块的异常原因。 例: 【红1英】Armor12——红方1号英雄机器人装甲模块1、2异常,异常面板显示装甲1、2离线

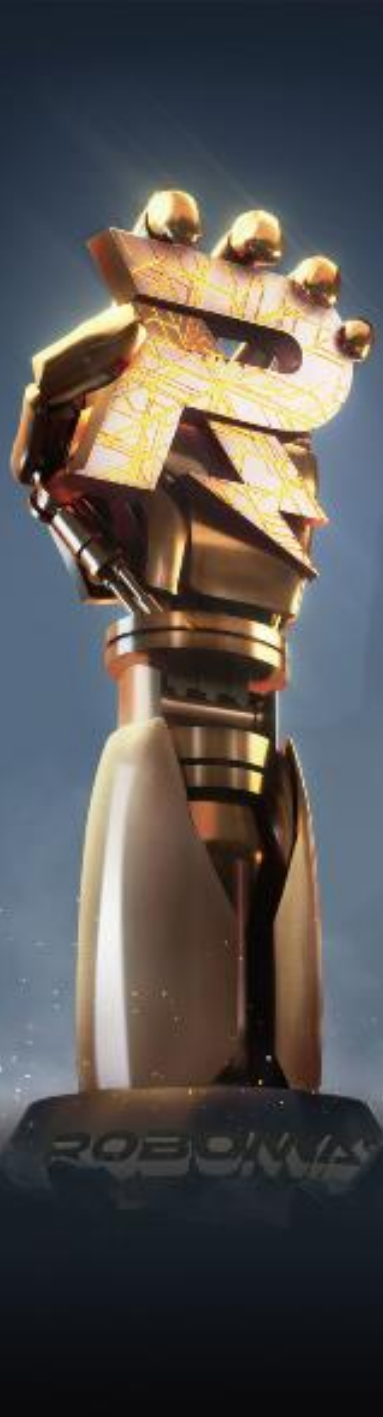

#### **1.4** 比赛控制面板

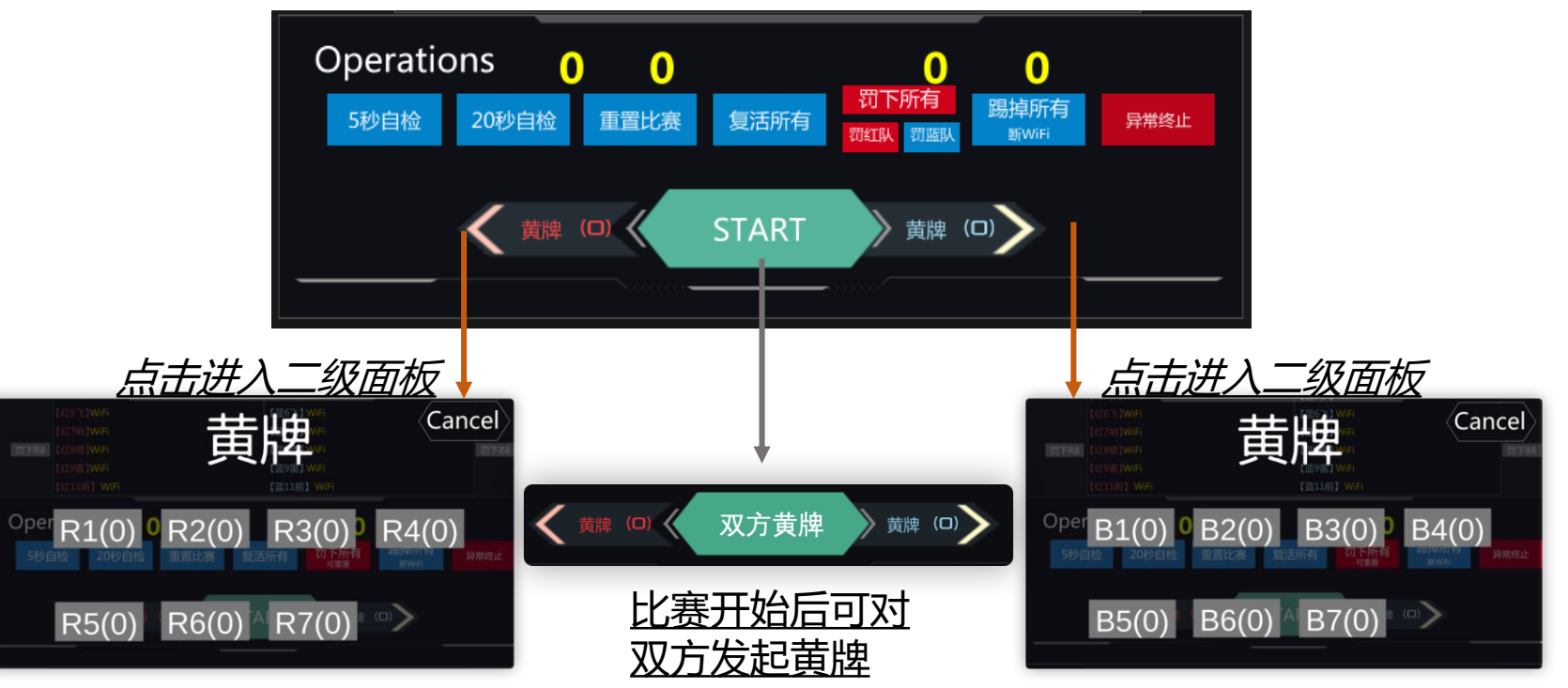

| 按钮名称         | 功能说明                                   |
|--------------|----------------------------------------|
| 5s自检         | 在调试时使用,比赛过程中不使用。                       |
| 20s自检        | 进入自检阶段                                 |
| 重置比赛         | 包括重置所有机器人状态,比赛过程中不使用。                  |
| 复活所有         | 复活所有机器人,比赛过程中不使用。                      |
| 罚下所有 (红队/蓝队) | 罚下所有(红队/蓝队)机器人,赛外可复活,比赛过程中不使用。         |
| 踢掉所有         | 使机器人与服务器断开连接,一般一场比赛结束需要此操作。            |
| 异常结束比赛       | 比赛出现异常,如场地道具异常、安全隐患等,需要在同步信息后点击异常结束比赛。 |
| 红队黄牌         | 点击进入二级面板,对红队有关机器人发起黄牌警告                |
| 蓝队黄牌         | 点击进入二级面板, 对蓝队有关机器人发起黄牌警告               |
| 双方黄牌         | 在比赛过程中,对双方全队所有机器人发起黄牌警告                |

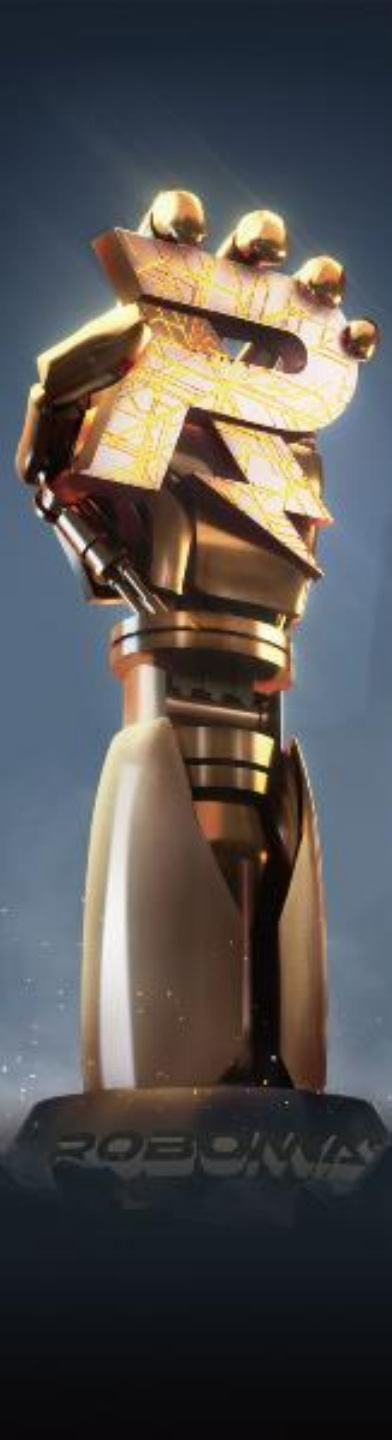

## 1.5 中心增益点状态面板

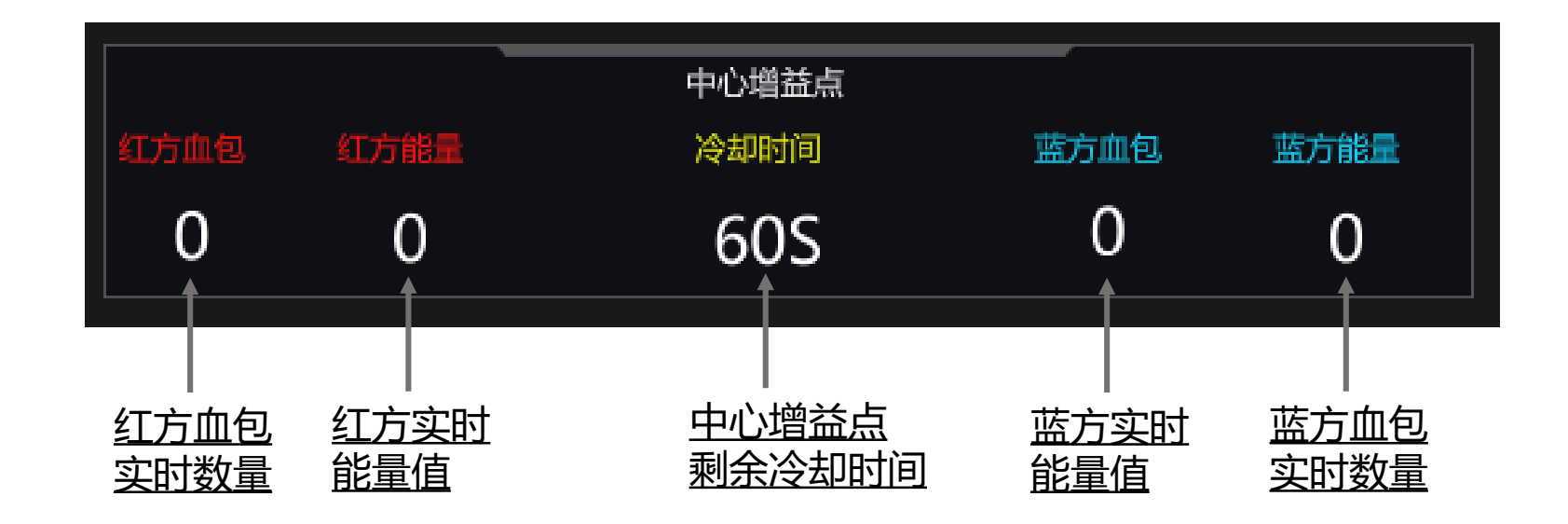

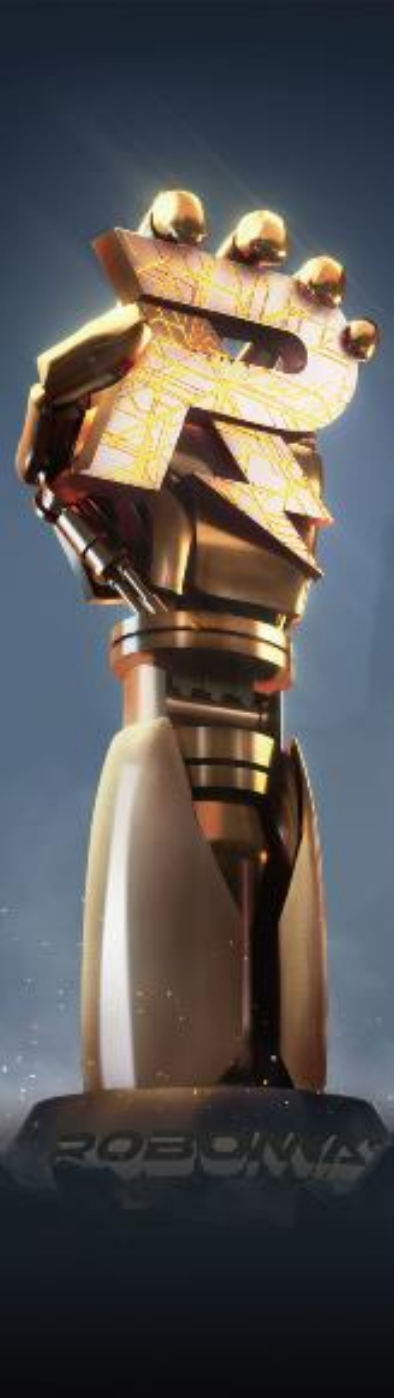

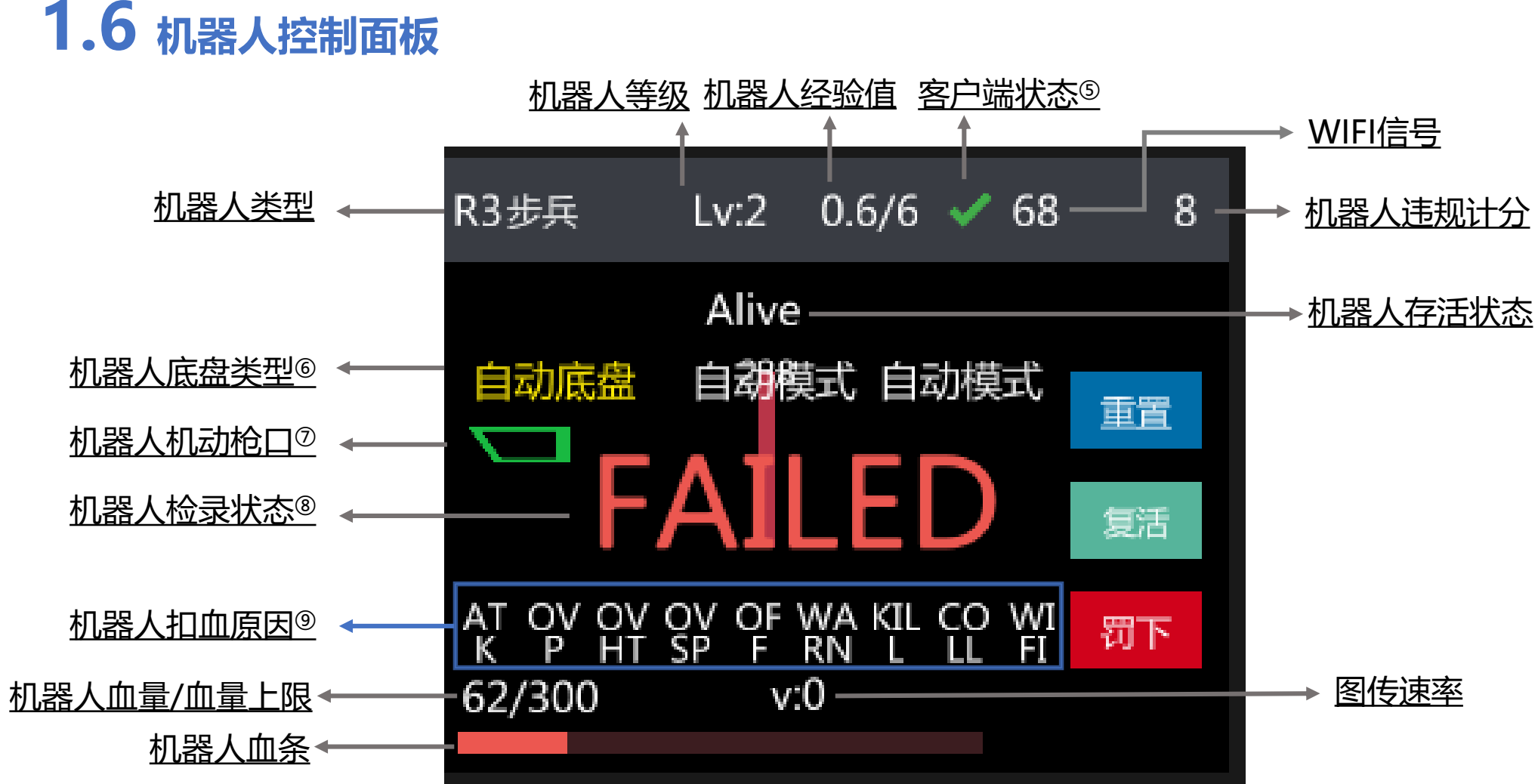

客户端状态<sup>⑤</sup>:客户端已连接显示"√"未连接显示"×" 底盘类型<sup>⑥</sup>:机器人选择底盘类型后会以黄色突出显示 机动枪口<sup>⑦</sup>:设置自动枪口后显示如图图标,未设置则不显示 检录状态<sup>®</sup>:未检录或通过检录时间与当前时间差超过2小时会显示"FAILED",检录时间与当前时间差小于2小时则不显示 扣血原因<sup>⑨</sup>:ATK(被攻击)、OVP(超功率)、OVHT(超热量)、OVSP(超射速)、OFF(模块离线)、WARN (被警告)、KILL(服务器杀死)、COLL(碰撞)、WIFI(WIFI离线)

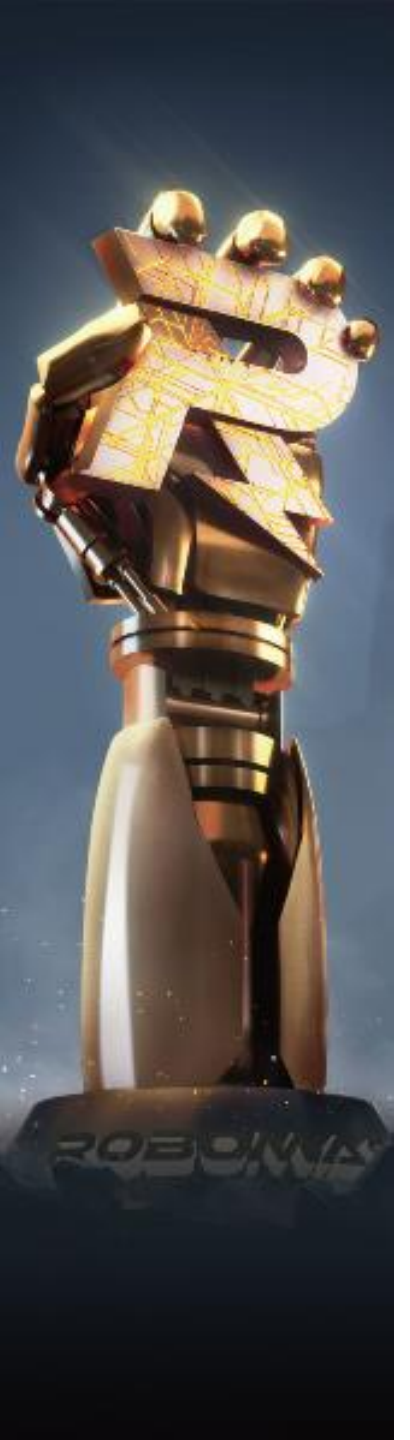

# 1.6.1 机器人控制面板二级面板

机器人阵亡后可使其移动

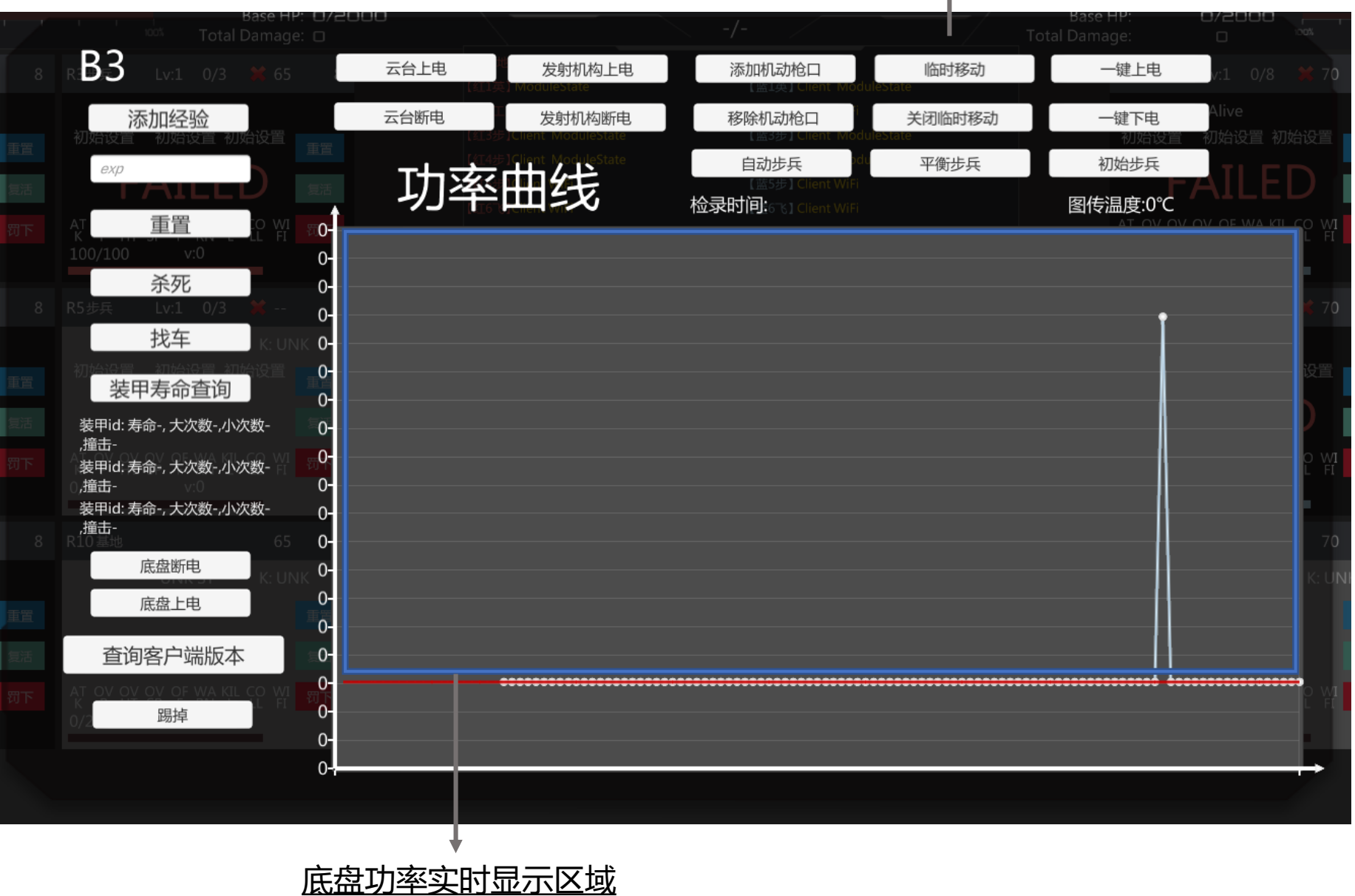

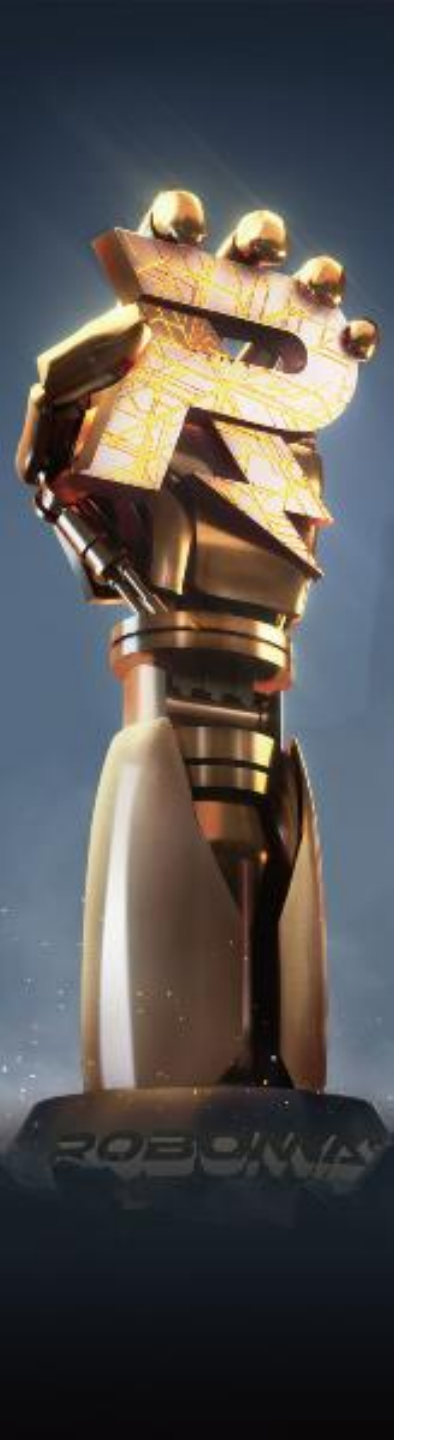

| く日志系统                                        |                                                                                          |   |
|----------------------------------------------|------------------------------------------------------------------------------------------|---|
|                                              | ■ RM日志系统3.0.0.6-2021-04-23 - □                                                           | × |
|                                              | 日志模式     比赛模式     全部     搜索       加載方式     实时     本地                                     |   |
|                                              | 过速规则 R1 R2 R3 R4 R5 R6 R7 R8 R9 B1 B2 B3 B4 B5 B6 B7 B8 B9<br>R10 R11 B10 B11 ALL 机器人 赛场 |   |
| <u>已选择的日志模式、加载</u><br>→ → → 法追加则             |                                                                                          |   |
| <u>万式、过滤规则、搜索子</u><br><u>清空/保存已(未)筛选</u> ◆── | 数据统计 0 清空 保存                                                                             |   |
| 的头时日志                                        | No.         本地时间         战赛时间         模式         日志类型         子类型         日志内容           |   |
|                                              |                                                                                          |   |
| 日志内容显示区域 🔶                                   |                                                                                          |   |
|                                              |                                                                                          |   |
|                                              |                                                                                          |   |
|                                              |                                                                                          |   |
| 注:                                           |                                                                                          |   |

1.联网状态下本地日志将自动备份到云端,备份后的本地数据并于7日后从本地自动删除。 2.日志系统支持多开 (最多6个)

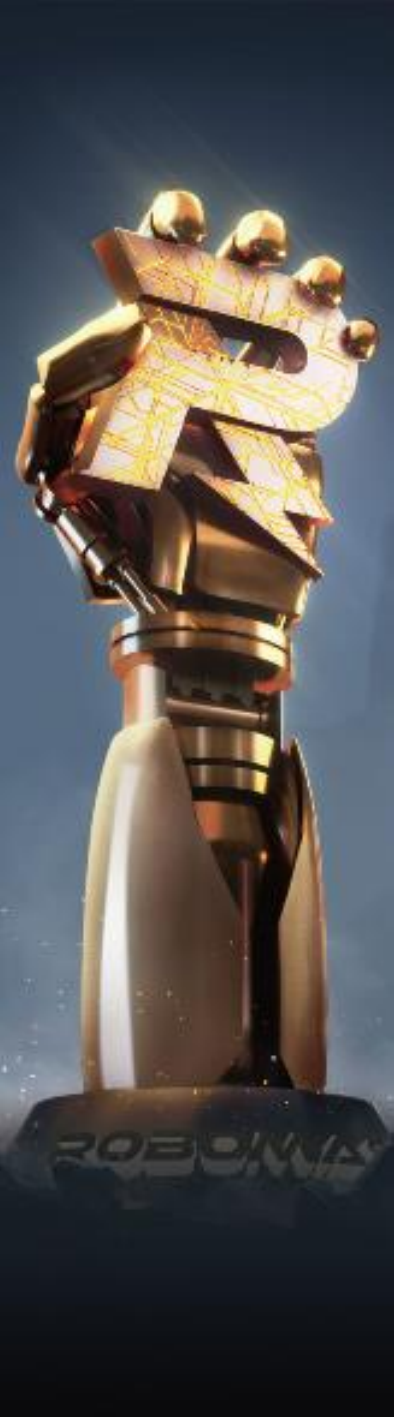

## 3 服务器

| \\Mac\Home\Desktop\RoboMaster Server_v7.0.2.3.1 2\RMServer\RMServer.exe         -                                                                                                    |        |      | × |
|----------------------------------------------------------------------------------------------------|--------|------|---|
|                                                                                                    |        |      | × |
| 机器人43设置性能体系 目标类型:步兵 性能类型:初始设置 性能等级:1<br>机器人43设置性能体系 目标类型:步兵 性能类型:初始设置 性能等级:1<br>机器人45设置性能体系 目标类型:步兵 性能类型:初始设置 性能等级:1<br>机器人47设置性能体系 目标类型:哨兵 性能类型:初始设置 性能等级:1<br>机器人51设置性能体系 目标类型:英雄 性能类型:初始设置 性能等级:1<br>机器人53设置性能体系 目标类型:步兵 性能类型:初始设置 性能等级:1<br>机器人53设置性能体系 目标类型:步兵 性能类型:初始设置 性能等级:1<br>机器人55设置性能体系 目标类型:步兵 性能类型:初始设置 性能等级:1<br>机器人55设置性能体系 目标类型:步兵 性能类型:初始设置 性能等级:1<br>机器人57设置性能体系 目标类型:哨兵 性能类型:初始设置 性能等级:1 |        |      |   |
| Inable to connect to any of the specified MySQL hosts.<br>[logo]: 红队无队徽,发送空数据!<br>[logo]: 蓝队无队徽,发送空数据!<br>当前请求Schedule状态码: OK<br>[流程系统]: 拉取赛事流程系统Json数据成功! 红方:Riva Lion, 蓝方:Jumper, 比赛ID:0, 赛事:RoboMaster2020-超级<br>shaun.gao。                                                                                                    | RM赛−测i | 武, 赛 | X |

注: 服务器将在裁判系统启动时自动隐藏, 按F11即可显示